云会议系统

手机端使用指南 2018.06.05

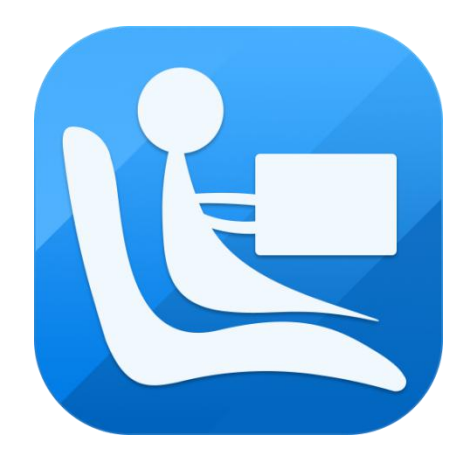

©2015-2018 版权所有

| 一、Android 手机端   | 3  |
|-----------------|----|
| 1. <i>用户登录</i>  | 3  |
| 2.会议大厅          | 4  |
| <i>3.会议室</i>    | 7  |
| 4.其他            |    |
| 二、 IPHONE 端     | 11 |
| 1. <i>用户登录</i>  |    |
| 2. <i>会议室列表</i> |    |
| 3. 会议室          |    |
| 4.其他            |    |

# 一、Android 手机端

### 1.用户登录

 默认状态(账号登录方式),如图所示,用户通过输入企业账号、个人账号、密码登录到会议大厅页面, 支持密码可见切换。

| 中国移动<br>中国联通 |      | *00 | ŝ°.⊪".⊪ 57 | 「下午2:14 |
|--------------|------|-----|------------|---------|
|              |      |     |            |         |
|              |      |     |            |         |
|              |      |     |            |         |
| îh           | 企业账号 |     |            |         |
| ጾ            |      |     |            |         |
| A            | 密码   |     | ۲          |         |
|              |      | 登录  |            |         |
|              |      |     |            |         |
|              |      |     |            |         |
|              | (L)  | 0   | ŝ          |         |

图 1-1-1

2. 会议验证码登录方式,如图所示,用户通过输入会议验证码,昵称直接进入该验证码指向的会议室。

| 中国移动 | <b>※◎诊剂%</b> |
|------|--------------|
|      | 云视频会议        |
| ħ    | 会议验证码        |
| ٩    |              |
|      | 进入会议         |
|      |              |
|      |              |

图 1-1-2

 登录设置,如图所示,支持设置代理、服务器设置(用于自驾服务器的购买用户),自动登录账号(开 启后,3秒不点击登录界面,自动登录到系统)、自动登录会议(开启后,记住最后一次登录的会议室, 自动登录到会议)、记住密码、提示版本升级。

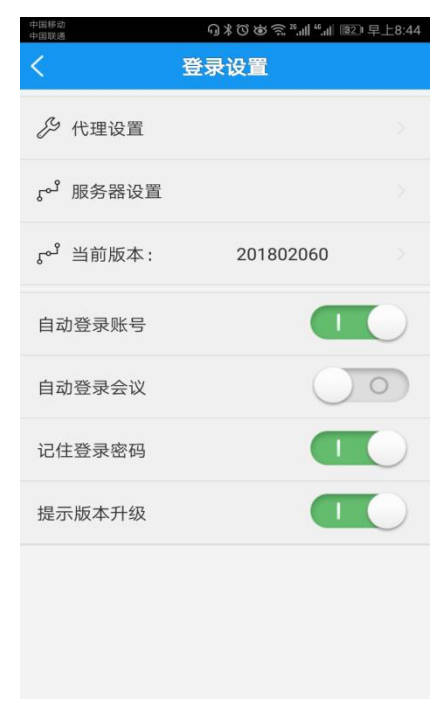

图 1-1-3

#### 2.会议大厅

1. 单位会议,即会议室列表,如图所示,支持关键字搜索,点击列表中会议室,即可进入会议室。

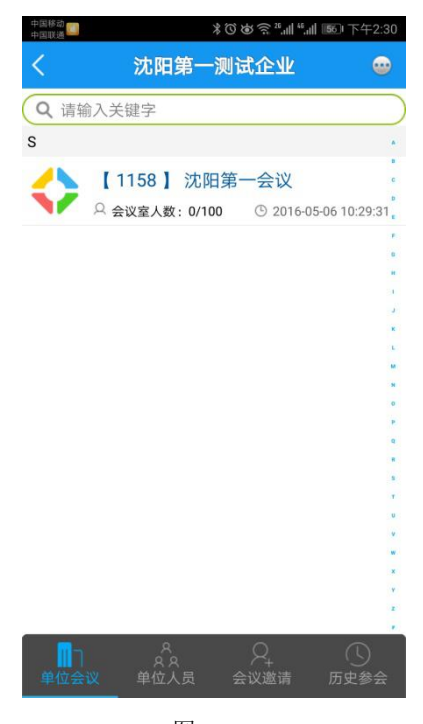

图 1-2-1 2. 单位人员,即单位人员列表,如图所示,支持关键字搜索。

| 中国移动 🚺<br>中国联通 |                             | *でゅう26.11 46.11 1560 下午2:30 |
|----------------|-----------------------------|-----------------------------|
| <              | 沈阳第一                        | -测试企业                       |
| <b>Q</b> 请转    | 俞入关键字                       |                             |
| #              |                             |                             |
| AND NO         | <b>1001 (1001)</b><br>什么也没说 | [在线]                        |
| AS A           | <b>1002 (1002)</b><br>什么也没说 | [离线]                        |
|                | <b>1003 (1003)</b><br>什么也没说 | [离线]<br>*                   |
| A CAR          | <b>1004 (1004)</b><br>什么也没说 | 。<br>[离线]                   |
| AST.           | <b>1005 (1005)</b><br>什么也没说 | [离线]                        |
| A DA           | <b>1006 (1006)</b><br>什么也没说 | [离线]<br>、                   |
| ALL T          | <b>1007 (1007)</b><br>什么也没说 | ×<br>[离线]<br>×              |
| ●<br>●<br>単位会  | 1000 (1000)<br>议 单位人员       | [serve <sup>1</sup> ]       |

图 1-2-3

3. 会议邀请,支持新建会议邀请通知邀请通知。

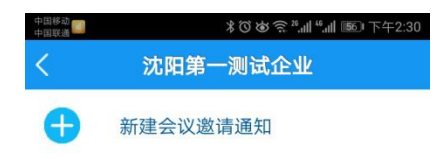

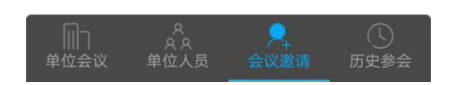

图 1-2-4

| 中国移动 🌅 🗩 ≥ | G \$ @ \$  | ≳²,訓 4,訓 逦□ 下午1:21 |
|------------|------------|--------------------|
| <          | 会议邀请       |                    |
| 选择会议       | 会议室(2722)  | •                  |
| 会议主题       |            |                    |
| 开始时间       | 2018-06-06 | 13:21:19           |
| 内容说明       |            |                    |
| 通知类型       | 收到邀请自动2    | 会                  |
| 通知人员       | 通知所有       | 选择人员               |
|            | 提交         |                    |

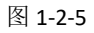

 历史参会,即用户进入过的会议室列表,点击列表中会议室即可进入,支持全部清除、保留前五和保留 前十(右上角按钮弹出菜单)。

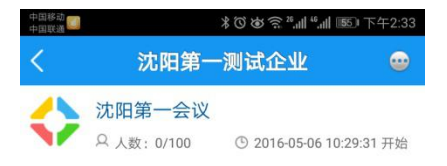

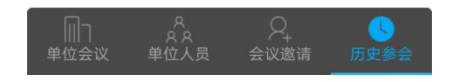

图 1-2-6

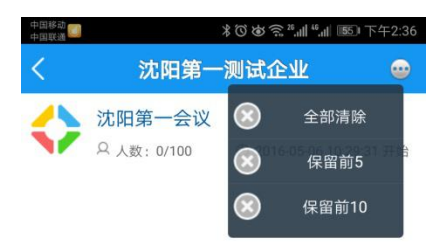

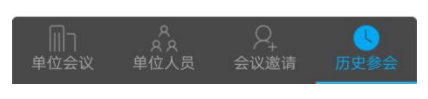

图 1-2-7

## 3.会议室

1. 会议室主界面,如图所示。

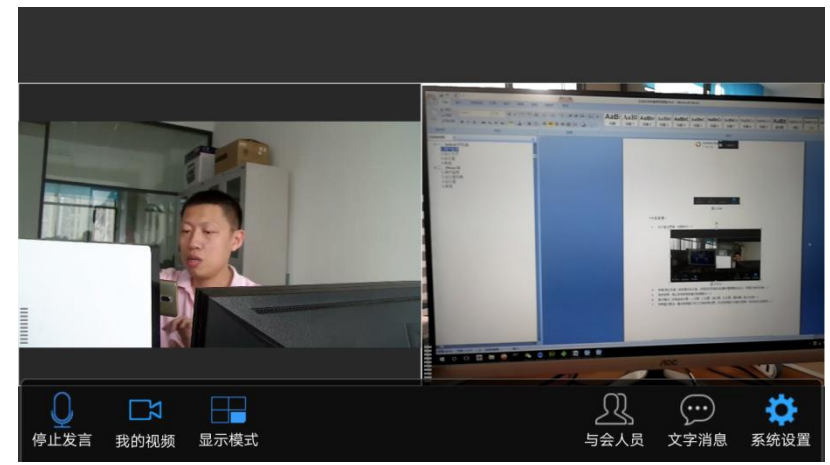

图 1-3-1

- 4. 申请/停止发言:自由模式会议室,点亮后可发言说话;集中管理模式会议,则提示举手发言。
- 5. 我的视频:停止本地视频或者切换摄像头。
- 6. 显示模式:支持自由分屏、一分屏、二分屏、四分屏、九分屏、画中画、电子白板。
- 7. 视频窗口里边,滑动视频窗口可以交换视频位置;长压视频窗口可显示菜单(移动或关闭视频)。

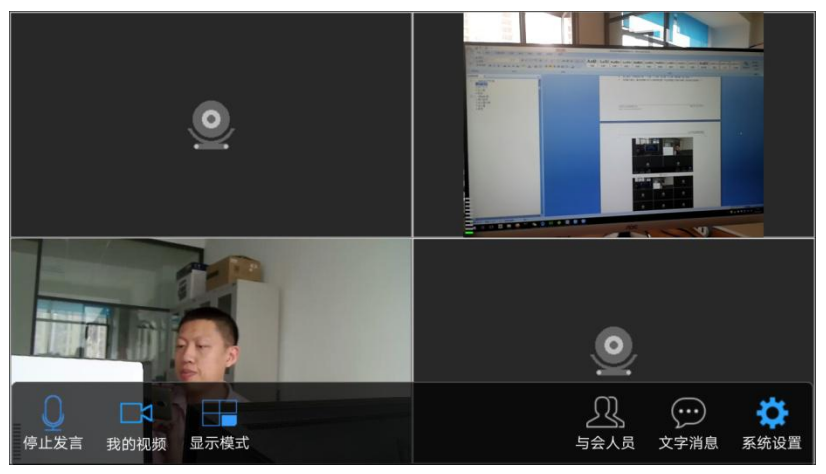

图 1-3-2

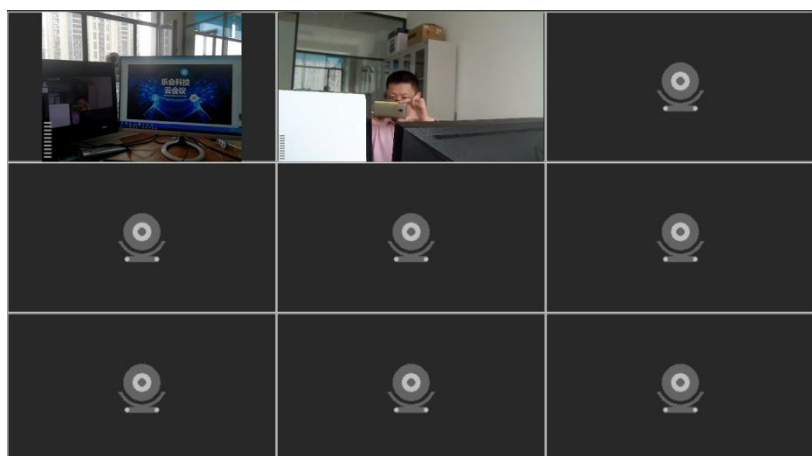

图 1-3-3

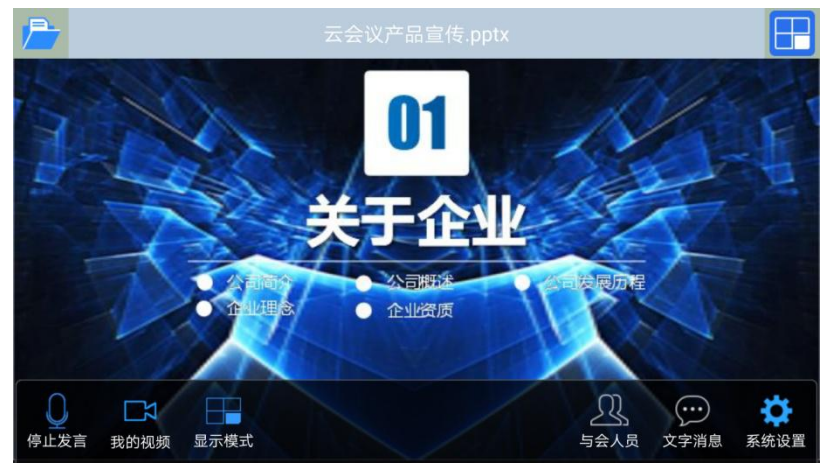

图 1-3-4

8. 与会人员:点亮会显示人员列表界面,点击人员可对其摄像头和发言状态进行修改(管理员身份)。

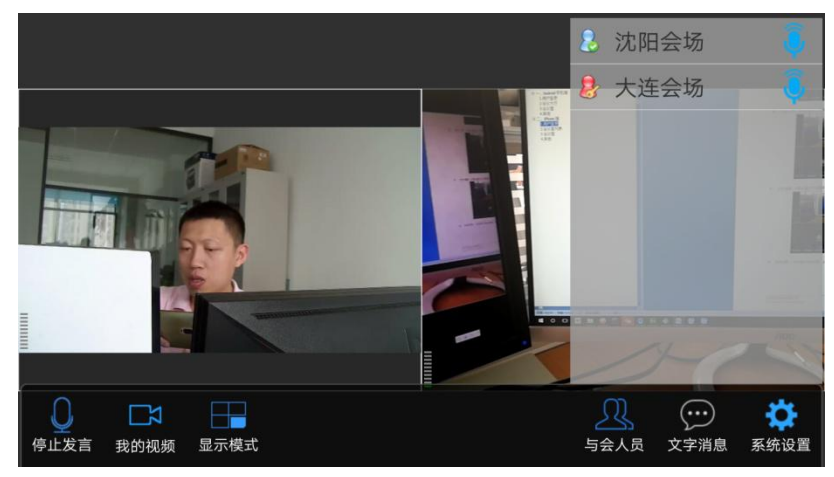

图 1-3-5

9. 文字消息: 点亮会显示文字聊天界面。

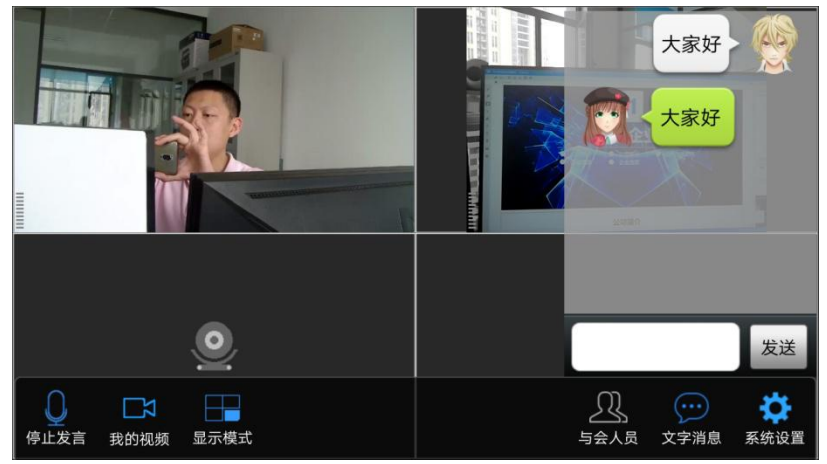

图 1-3-6

10. 系统设置。(点击显示系统设置、会议管理、会议信息、退出系统)

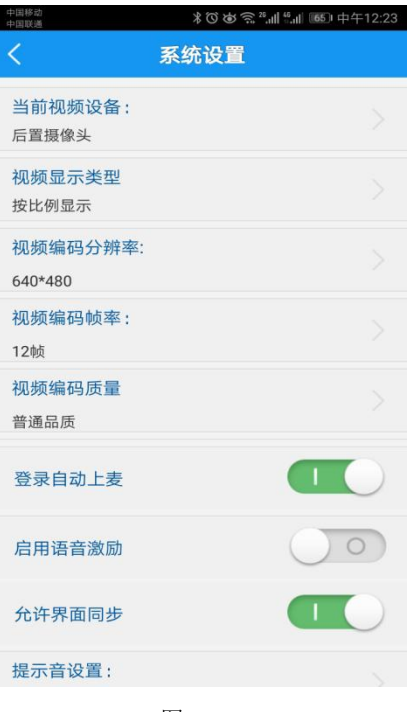

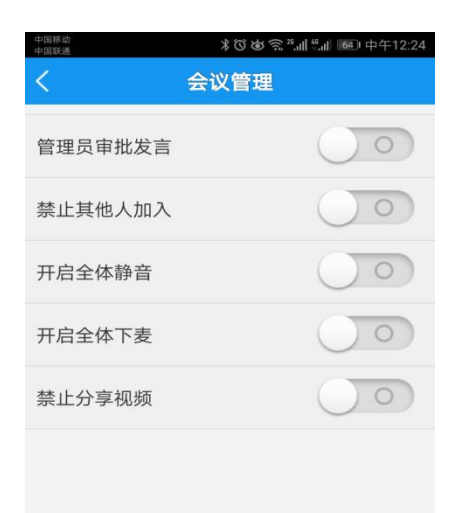

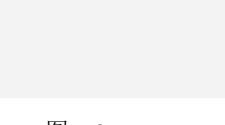

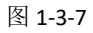

|                                                                              | ≵ひゅゑ <sup>∞</sup> ffl <sup>®</sup> ffl <sup>®</sup> ffl <sup>®</sup> □中午12:24<br>≹ <b>议室信息</b> |
|------------------------------------------------------------------------------|------------------------------------------------------------------------------------------------|
| 会议室名称:会                                                                      | 议室                                                                                             |
| 会议室ID: 2722<br>所属企业ID: 100<br>最大与会人数: 1<br>最大发言人数: 5<br>开始时间: 2018-<br>描述信息: | 66<br>0<br>05-09 12:00:52                                                                      |

图 1-3-8

## 4.其他

1. 支持英文和中文两种语言。

# 二、iPhone 端

#### 1.用户登录

 默认状态(账号登录方式),如图所示,用户通过输入企业账号、个人账号、密码登录到会议大厅页面, 支持密码可见切换。

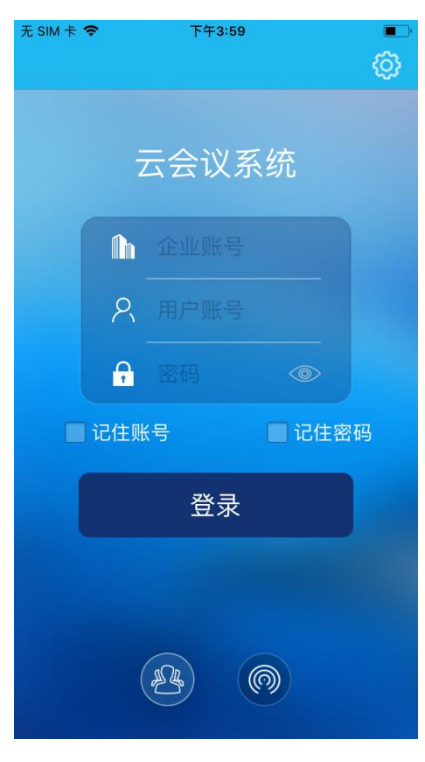

图 2-1-1

2. 会议验证码登录方式,如图所示,用户通过输入会议验证码,昵称直接进入该验证码指向的会议室。

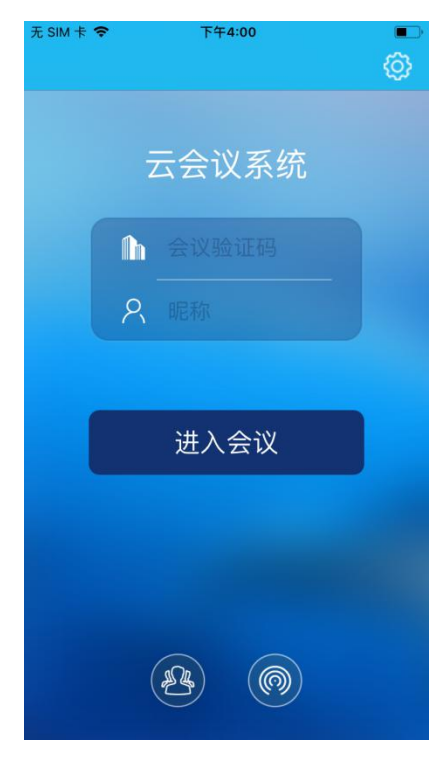

- 图 2-1-2
- 3. 登录设置,如图所示,支持设置代理、服务器设置(用于自驾服务器的购买用户)。

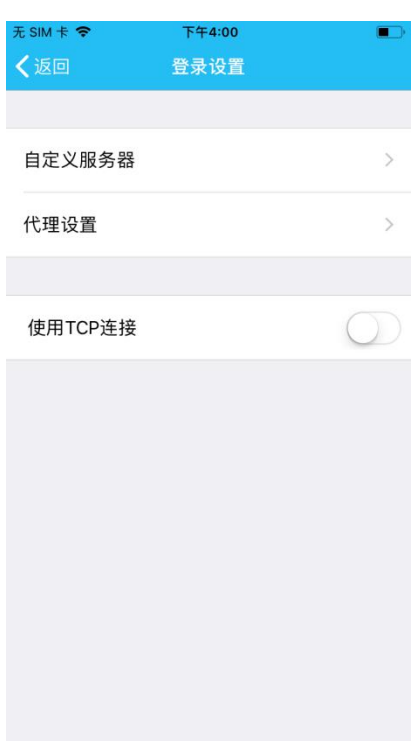

图 2-1-3

### 2.会议室列表

1. 会议室列表,如图所示,点击列表中会议室,即可进入会议室。

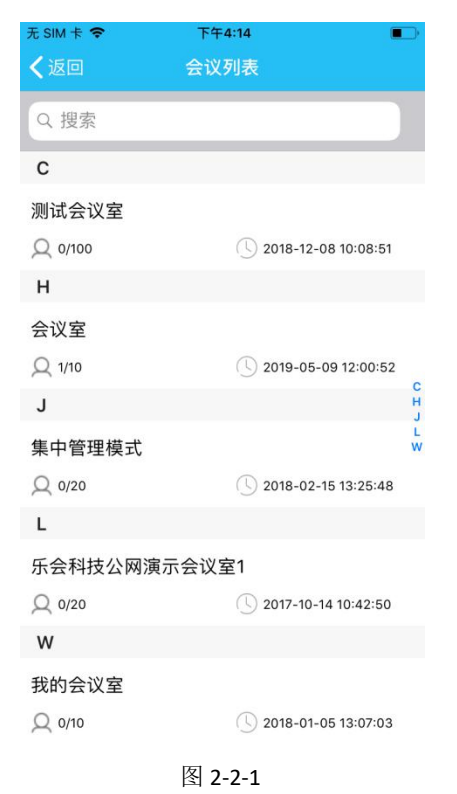

## 3.会议室

1. 会议室主界面,如图所示。

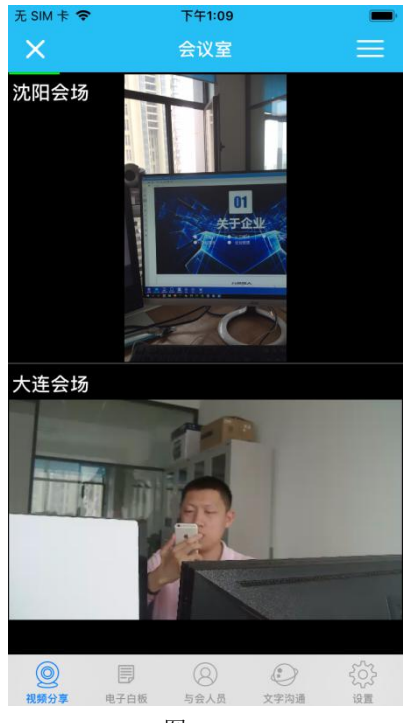

图 2-3-1

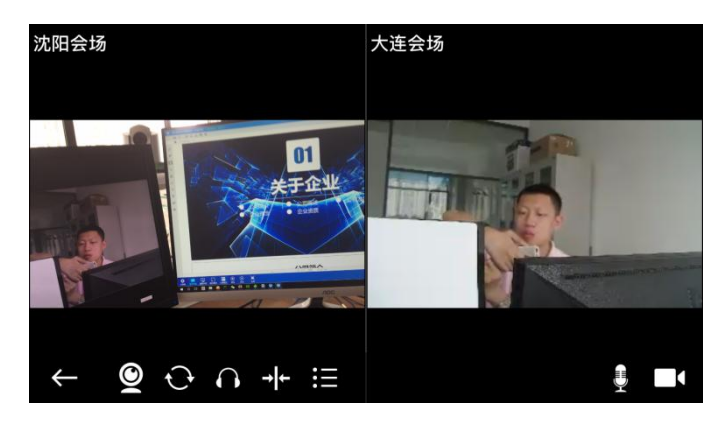

#### 图 2-3-2

2. 视频分享:支持自由分屏、一分屏、二分屏、三分屏、四分屏、九分屏、画中画。

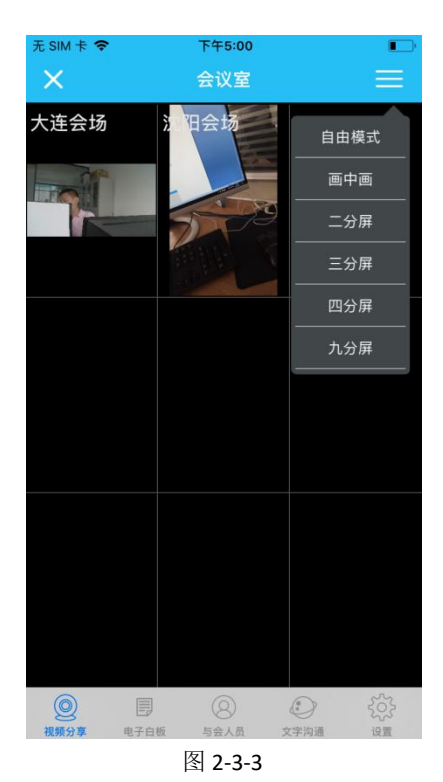

3. 电子白板:显示电子白板文档、同步翻页。

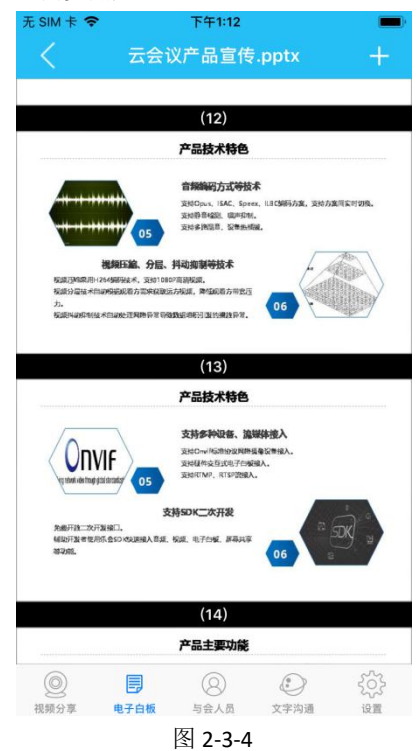

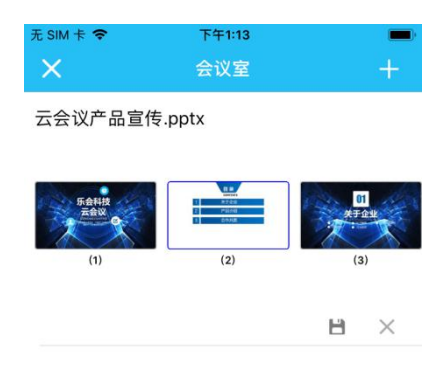

| Q    |      | 8       |      | £03 |
|------|------|---------|------|-----|
| 视频分享 | 电子白板 | 与会人员    | 文字沟通 | 设置  |
|      |      | 图 2-3-5 |      |     |

4. 文字消息: 点亮会显示文字聊天界面。

| 无 SIM 卡 🗢 |     | 下午4:22                                                                                                    |      |            |
|-----------|-----|----------------------------------------------------------------------------------------------------|------|------------|
| ×         |     | 会议室                                                                                                    |      |            |
| 大连会场      | 开会  | 16:22                                                                                                    |      |            |
|           |     |                                                                                                    |      | 发送         |
| ② 視频分享    | 一日初 | 日本      日本      日本 </td <td>文字沟通</td> <td>{\}}<br/>设置</td> | 文字沟通 | {\}}<br>设置 |
|           |     |                                                                                                    |      |            |

#### 图 2-3-6

5. 系统设置。(点击显示系统设置、会议管理、会议信息、退出系统)

| 无 SIM 卡 🗢 | 下午4:23                                  |            |
|-----------|-----------------------------------------|------------|
| ×         | 会议室                                     |            |
| 常规设置      | 入会自动发言                                  |            |
| 视频设置      | 入会自动开启摄像头                               |            |
| 音频设置      | 自动预览发言者视频                               |            |
|           | 拒绝同步                                    | $\bigcirc$ |
|           | 显示昵称                                    |            |
|           | 显示音波条                                   |            |
|           | 语音激励                                    |            |
|           |                                         |            |
|           |                                         |            |
|           |                                         |            |
|           |                                         |            |
|           |                                         |            |
|           |                                         |            |
| 2 日本      | 〇         〇           与会人员         文字沟通 | <u>کې</u>  |

图 2-3-7

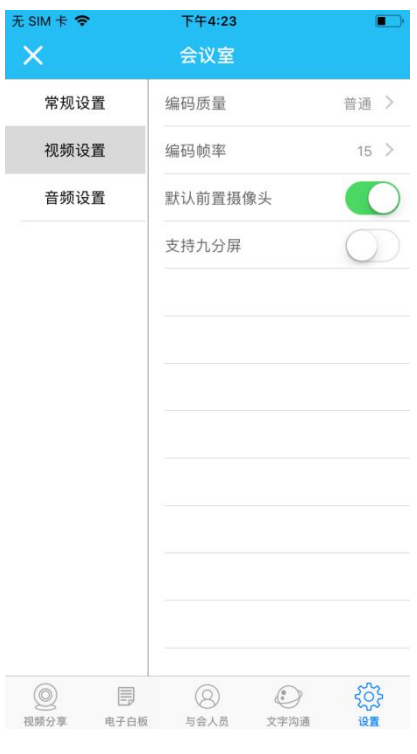

图 2-3-8

| 无 SIM 卡 중<br>Ⅹ | <sup>下午4:23</sup><br>会议室 |                |
|----------------|--------------------------|----------------|
| 常规设置           | 编码方式                     | isac >         |
| 视频设置           | 包延时大小                    | 120ms >        |
| 音频设置           | 回音控制                     |                |
|                | 噪声抑制                     |                |
|                | 自动增益                     |                |
|                | 静音检测                     |                |
|                |                          |                |
|                |                          |                |
|                |                          |                |
|                |                          |                |
|                |                          |                |
|                |                          |                |
| 0              | 8                        | ()<br>()<br>() |
| 视频分享 电子白杨      | i 与会人员 文·                | 字沟通 设置         |

图 2-3-9

## 4.其他

1. 支持英文和中文两种语言。